## <u>中川村公衆無線LAN利用方法(iPhone)</u>

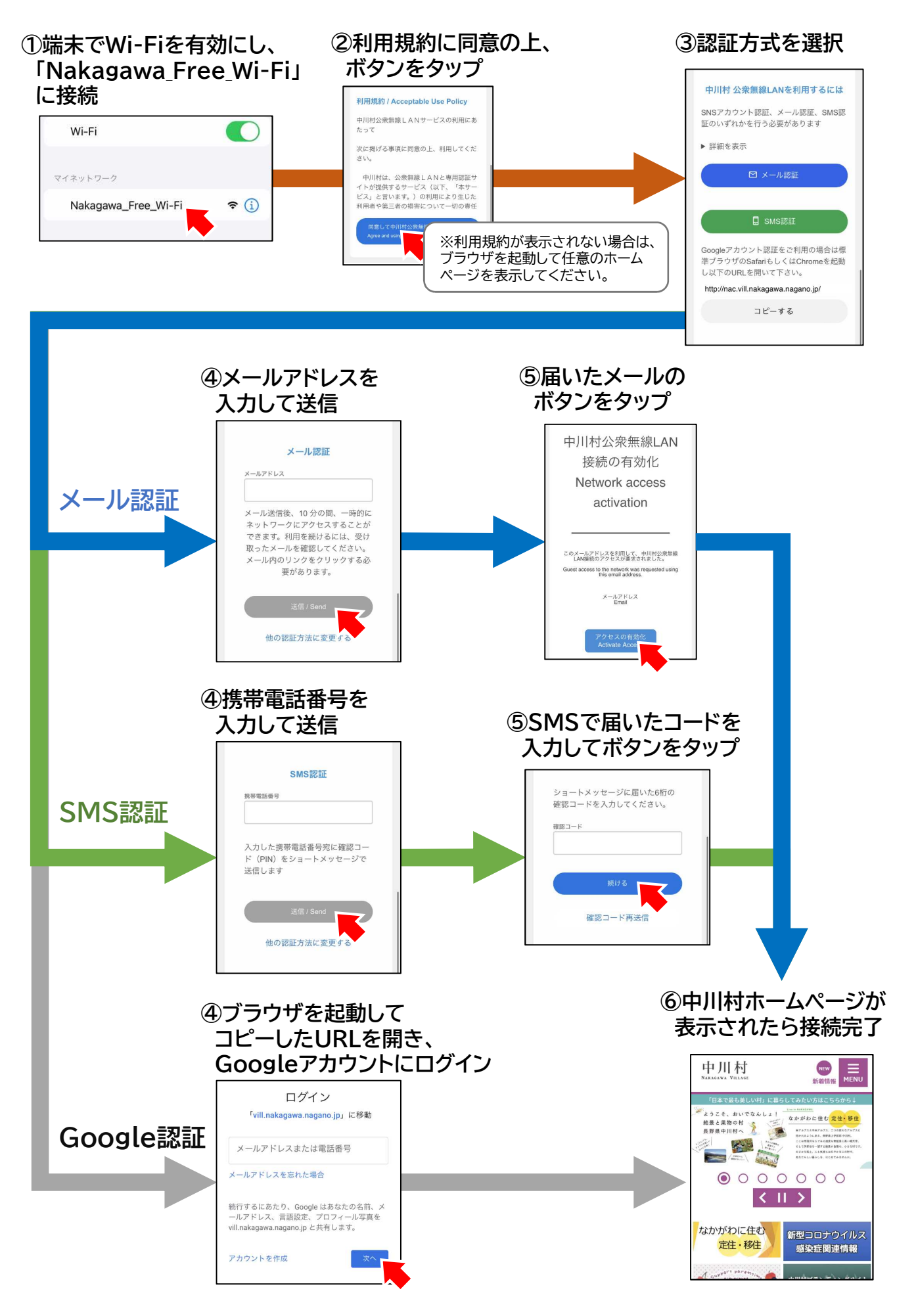